## **Releasing a Column for Student View**

By default, new columns are automatically marked for student release. You have the ability to not release the column during the creation process or after it is created.

Step 1. Click the Teach tab.

Step 2. Click the Grade Book button in the menu bar.

Step 3. Click Grade Book Options and select Column Settings.

| Column Settings                                  |              |              |                                                                                 |       |              |       |
|--------------------------------------------------|--------------|--------------|---------------------------------------------------------------------------------|-------|--------------|-------|
| Create Column ¥                                  | ]            |              |                                                                                 |       |              |       |
| Select All/None                                  | Г            |              | Г                                                                               |       |              | Г     |
| Actions ?                                        |              |              |                                                                                 |       | Σ            | Σø    |
| Label:                                           | Last Name    | First Name   | User ID                                                                         | Role  | Midterm      | Final |
| Туре:                                            | Alpha        | Alpha        | Alpha                                                                           | Alpha | Calc         | Calc  |
| Alignment:                                       | L <u>C</u> R | L <u>C</u> R |                                                                                 | LCR   | L <u>C</u> R | LCR   |
| Released<br>to Student:                          | Yes          | Yes          | Yes                                                                             | Yes   | Yes          | Yes   |
| Grade Column:                                    | No           | No           | No                                                                              | No    | es           | Yes   |
| Decimals:                                        |              |              |                                                                                 |       | 4            | 2     |
| Maximum value:<br>Source:<br>Release Statistics: |              |              | This link toggles between ye release to students and no do release to students. |       |              |       |

Step 4. In the row for Released to Student, click the value to change it from Yes to No, or from No to Yes.